# mac-OS E-Mails per S/MIME verschlüsseln Teil 1

# "Beantragung und Installation eines Zertifikates"

E-Mails sind wie Postkarten versenden - jeder kann lesen, was geschrieben wurde. Immer, überall und zu jeder Zeit! Deshalb ist es ratsam, seine Mail zu verschlüsseln oder wenigstens mit einer Signatur zu kennzeichnen.

Hier eine simple Anleitung für das Mail-Programm Mail in mac-OS - Teil 1

#### 1. Einen Zertifizierungsanbieter aussuchen:

Du benötigst ein Zertifikat, dass dich als rechtmäßigen Benutzer Deiner E-mail-Adresse ausweist. Hier ein Beispielanbieter:

#### <u>https://secure.instantssl.com/products/frontpage?area=SecureEmailCertificate&curren</u> cy=EUR&region=Europe&country=DE

# 2. Fülle folgendes Formular aus:

| Application for Secure Email Certificate<br>Your Details<br>First Name<br>Last Name<br>Email Address<br>Country<br>United States<br>Private Key Options<br>Key Size (bits):<br>2048 (Moch)                                                                                                    | Secure Email<br>Certificates<br>Step 1: Provide<br>details for your<br>certificate<br>Step 2: Collect and<br>install your<br>certificate | Vornamen ausfüllen<br>Nachnamen ausfüllen<br>email-Adresse eingeben<br>Land auswählen                                                |
|----------------------------------------------------------------------------------------------------|----------------------------------------------------------------------------------------------------|----------------------------------------------------------------------------------------------------|
| Note: backup your private key we do not get a copy or your private key at any<br>time so, after completing this application procedure, we strongly advise you<br>Revocation Password<br>If you believe the security of your certificate has been compromised, it may be<br>revoked. A revocation password is required to ensure that only you may revoke<br>Revocation Password<br>Sectigo Newsletter Opt in? Yes No<br>Subscriber Agreement<br>Please read this Subscriber Agreement before applying for, accepting, or using a<br>digital certificate. If you do not agree to the terms of this Subscriber Agreement,                                                                                                    |                                                                                                    | Hier ein "Revocation<br>Password" vergeben, falls du<br>dieses Zertifikat wiederrufen<br>möchtest. Schreibe dir das<br>Password auf! |
| do not apply for, accept, or use the digital certificate:          Mortant-PLEASE       READ THIS SECTION CERTIFICATE       SUBSCRIPTION         Mortant-PLEASE       READ THIS SECTION CERTIFICATE       SUBSCRIPTION         Mortant-PLEASE       READ THIS SECTION CERTIFICATE       SUBSCRIPTION         Mortant-PLEASE       READ THIS SECTION CERTIFICATE       SUBSCRIPTION         Mortant-PLEASE       READ THIS SECTION CERTIFICATE       SUBSCRIPTION         Mortant-PLEASE       READ THIS SECTION CERTIFICATE       SUBSCRIPTION         Mortante       OF SUBSCRIPTION       SUBSCRIPTION       SUBSCRIPTION         Mortante       OF SUBSCRIPTION       SUBSCRIPTION       SUBSCRIPTION       SUBSCRIPTION         Mortante       OF SUBSCRIPTION       SUBSCRIPTION       SUBSCRIPTION       SUBSCRIPTION       SUBSCRIPTION         Mortante       OF SUBSCRIPTION       SUBSCRIPTION       SUBSCRIPTION |                                                                                                    | Hier noch der<br>Einverständniserklärung<br>zustimmen und auf "Next"<br>klicken.                                                     |

Sectigo ist einer von vielen Dienstleistern für Web-Sicherheitslösungen. Hier kann man ein SSL-Zertikat beantragen, welches die aktuell bestmögliche Verschlüsselung mit 256 Bit sowie 2048 Bit-Signaturen ermöglicht. Dieser Anbieter steht hier nur exemplarisch, um zu verdeutlichen, wie man ein SSL-Zertifikat erwirbt und in sein System einbinden kann. Auf einer extra Seite werde ich noch andere Anbieter aufführen.

3. Beim Klick auf "Next" wird Dir eine Mail zugeschickt und folgende Webseite erscheint:

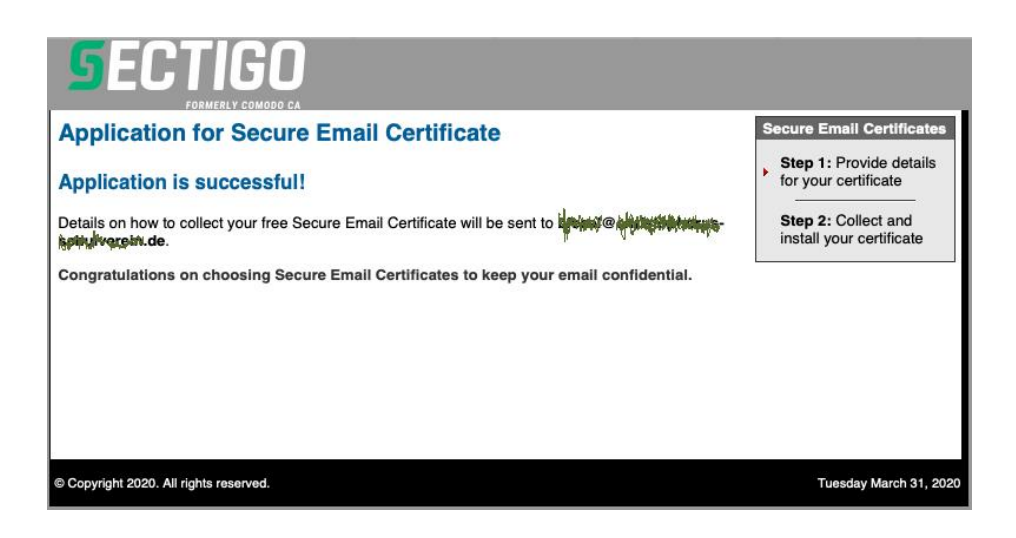

### 4. Öffne in Deinem E-Mail-Postfach die Mail von "Certificate Customer Service"

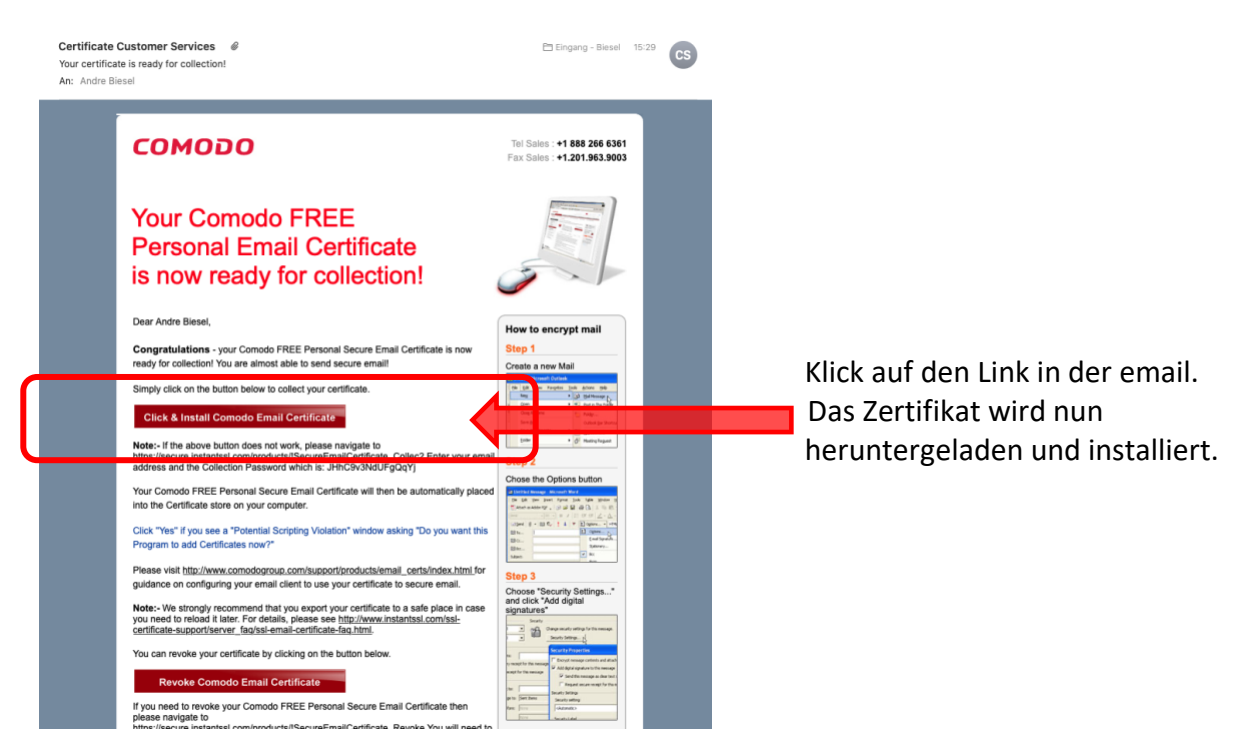

Dieses Fenster erscheint in Deinem Webbrowser.

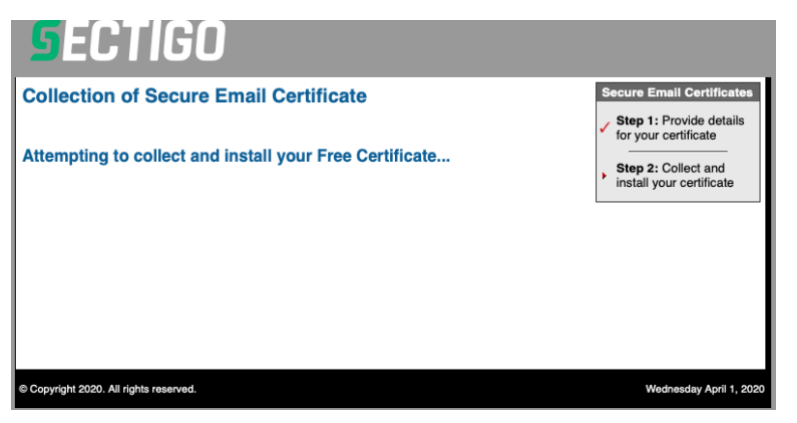

Im Downloadordner befindet sich eine neue Datei:

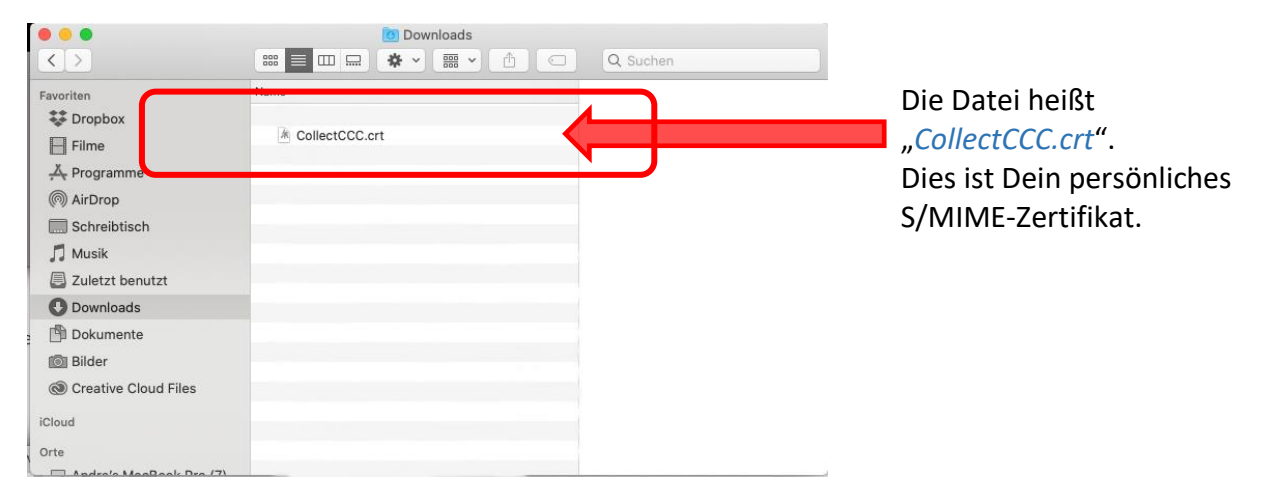

Normalerweise hat sich das Zertifikat nun automatisch in der Schlüsselbundverwaltung installiert. Ist dies nicht der Fall, öffne die Schlüsselbundverwaltung, gehe zur Anmeldung und importiere dein Zertifikat.

| ••• + i                                                 |                                                                                                    |                                                                                                    | Q Suchen             |     |                       |
|---------------------------------------------------------|----------------------------------------------------------------------------------------------------|----------------------------------------------------------------------------------------------------|----------------------|-----|-----------------------|
| Schlüsselbunde  Anmeldung  ICloud  System  System-Roots | L' l@christophorus-schulverein.c.<br>Ausgestellt von: Sectigo RSA Client Authenti<br>Ablaufdatum: Freitag, 1. Mai 2020 um 01:59:<br>Q Zertifikat "bissel@christophorus-schulver | le<br>ication and Secure Email CA<br>59 Mitteleuropäische Sommerze<br>ein.de" ist nicht vertrauenswürd | it<br>19             |     |                       |
|                                                         | There are a second second second second second second second second second second second second second second s                                                                 |                                                                                                    | Verfällt             | Scl |                       |
|                                                         | ▶ 🖼 -                                                                                                    | Zirtikat                                                                                               | 02.05.2020, 01:59:59 | Ant | Hiar staht jatzt dain |
|                                                         | ▶ 🛐 L el@christophorus-schulverein.de                                                                                                    | Zert ikat                                                                                              |                      | Ant | The stent jetzt dem   |
|                                                         | ▶ 📷 com.arr* 11                                                                                                    | THE INCL                                                                                               | 21.06.2013, 01-54-31 | Ant | Zartifikat 🔏          |
|                                                         | ▶ com                                                                                                    | Zert likat                                                                                             | 10.07.2017, 17:10:38 | Ani |                       |
|                                                         | ▶ o con                                                                                                    | Zertifikat                                                                                             | 26.07.2017, 21:16:09 | Ani |                       |
|                                                         | ▶ 📷 com                                                                                                    | . Zertifikat                                                                                           | 26.07.2017, 21:16:09 | Ani |                       |
|                                                         | ▶ 📷 com                                                                                                    | Zertifikat                                                                                             | 22.05.2019, 00:23:50 | Ant |                       |
|                                                         | ▶ 👩 com./                                                                                                    | ?ertifikat                                                                                             | 21.06.2013, 02:04:29 | Ant |                       |
| Kategorie                                               | ▶ 👩 com.                                                                                                    | ertifikat                                                                                              | 28.07.2013, 05:12:30 | Ani |                       |
| Alle Objekte                                            | ▶ 👩 com.a.                                                                                                    | Zertifikat                                                                                             | 28.07.2013, 05:12:30 | Ani |                       |
| / Dacewörter                                            |                                                                                                    |                                                                                                    |                      |     |                       |
| Sichere Notizen                                         |                                                                                                    |                                                                                                    |                      |     |                       |
| Maine Zertifikate                                       |                                                                                                    |                                                                                                    |                      | _   |                       |
| Schlüssel                                               |                                                                                                    |                                                                                                    |                      |     |                       |
| T Schlusser                                             |                                                                                                    |                                                                                                    |                      |     |                       |
| Zertifikate                                             |                                                                                                    |                                                                                                    |                      | _   |                       |
|                                                         |                                                                                                    |                                                                                                    |                      |     |                       |
|                                                         |                                                                                                    |                                                                                                    |                      |     |                       |
|                                                         |                                                                                                    |                                                                                                    |                      |     |                       |
|                                                         |                                                                                                    |                                                                                                    |                      |     |                       |
|                                                         |                                                                                                    |                                                                                                    |                      |     |                       |
|                                                         |                                                                                                    |                                                                                                    |                      |     |                       |
|                                                         |                                                                                                    |                                                                                                    |                      |     |                       |

Erscheint dabei folgende Fehlermeldung, so kannst du sie ignorieren und wegklicken.

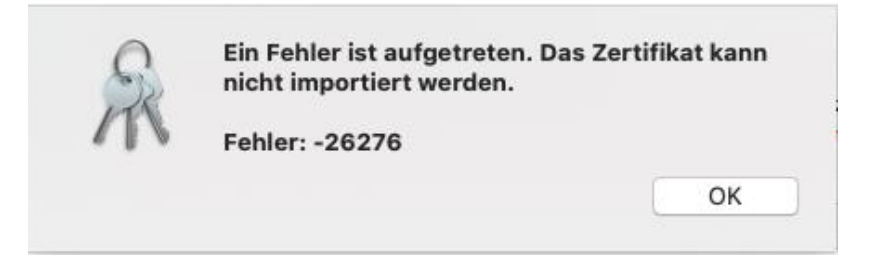

## 5. Neustart des E-Mail-Programms

Wenn Du eine neue Mail schreiben möchtest, hast Du ab sofort die Möglichkeit, deine Mail zu verschlüsseln und mit einer Signatur zu versehen.

| ••• <    |                               |                      |  |
|----------|-------------------------------|----------------------|--|
|          | Helvetica 🗘 12 🗘              | н <b>v</b>           |  |
| An:      |                               | $\oplus$             |  |
| Kopie:   |                               |                      |  |
| Betreff: |                               |                      |  |
| Von:     | @christophorus-schulverein.de | Signatur: Signatur 2 |  |
|          |                               |                      |  |

#### Achtung!!

Dein persönliches Zertifikat befindet sich jetzt nur im Schlüsselbund Deines Mac-Rechners. Du muss ihn jetzt noch sichern!

Hoffentlich hast du dir auch dein "Revocation Password" gesichert?

siehe auch:

Teil 2 - Sicherung des S/MIME - Zertifikates Teil 3 - Verwendung des Zertifikates auf dem iPhone und iPad

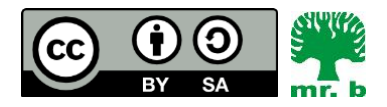

André Biesel (mr.b) StR FS Christophorus-Schulverein e.V. Privates Förderzentrum mit Schwerpunkt emotionale und soziale Entwicklung